## How to Update the Application Name/Priority Level/Purchase Plan Type fields after the Web Purchase Requisition is approved

After the Purchase Requisition approval process is completed, personnel with corresponding operation permissions can modify the application name, priority level, and purchase plan type .

Users log in to the OLISS Web side, click to enter the "Purchase Management → Purchase Application" interface in order, and the spare parts interface is displayed by default. Select the documentation with the status of "approved", click on any position of the target documentation to enter the details interface, click "Update", modify the application name, priority level, purchase plan type and other field contents according to actual needs, and click "Save" after modification to complete the information modification operation.

| G Stock Manageme                      | ent >         | Spar       | e Parts Marine S      | Stores            | Oil             |                      |                                           |                  |                  |                             |             |                  |                      |                       |      |                |
|---------------------------------------|---------------|------------|-----------------------|-------------------|-----------------|----------------------|-------------------------------------------|------------------|------------------|-----------------------------|-------------|------------------|----------------------|-----------------------|------|----------------|
| D Purchasing                          | $\sim$        |            |                       |                   |                 |                      |                                           |                  |                  | <ol><li>2. Select</li></ol> | t the docun | nentation v      | vith the status c    | of "Approve           | d"   |                |
| Management                            |               | Add        | Appl. Appl.Qty Limite | ed Pu             | rchase Record S | tock Warning List(1) |                                           |                  |                  |                             | Hide        | e Other's Drafts | Purchase Plan Type 🗸 | Keywords Searchi      | ng   | Search Reset @ |
| Purchase<br>Application               |               | No.        | Appl.No.              |                   | Vessel 💌        | Purchase Reason      | Equipment                                 | Purchase Modes 💌 | Priority Level 💌 | Applicant                   | Appl.Date   | Appl.Dept. 👻     | Supply Date          | Approved -            | Numb | Operation      |
| ♦ Purchase Docking     1 Click to ent | ng<br>ter the | 1<br>Purch | OL1-PA-P25042902      | 青4.17.1<br>n inte | LINK OCEAN 1    | 测试<br>er             | 柴油机, 増田器                                  | Ashore Inquiry   | Urgent           | 鲍磊                          | 2025-04-29  | Other Dept.      | 2025-05-17           | Approved(2)           | 2    | Export   Copy  |
| Materials<br>Acceptance               |               | 2          | OL1-PA-P25041702      | 青4.17.1           | LINK OCEAN 1    | 测试                   | 柴油机, 増压器                                  | Ashore Inquiry   | Normal           | 朱慧                          | 2025-04-17  | Deck Dept.       | 2025-05-17           | Approved <sup>®</sup> | 2    | Export   Copy  |
| Vessel Purchase                       | •             | 3          | OL1-PA-P25041701      | 青4.27.1           | LINK OCEAN 1    | 测试                   | 泵(在船名),系统测试专用                             | Ashore Inquiry   | Urgent           | 朱慧                          | 2025-04-17  | Engine Dept.     | 2025-05-17           | Approved @            | 2    | Export   Copy  |
| Purchase Plan                         | - 1           | 4          | OL1-PA-P25040201      | 1                 | LINK OCEAN 1    | 测试                   | 泵 🕴                                       | Ashore Inquiry   | Normal           | 朱慧                          | 2025-04-02  | Engine Dept.     | 2025-05-02           | Approved(3)           | 1    | Export   Copy  |
| Inquiry Manager                       | ment          | 5          | OL1-PA-P25033104      | 50331             | LINK OCEAN 1    | 3. Click on any      | Position of the ta<br>柴油机,阿尔维斯油机 (在<br>船) | Ashore Inquiry   | Normal           | nter the det<br>鲍磊          | 2025-03-31  | Engine Dept.     | 2025-03-31           | Approved <sup>®</sup> | 2    | Export   Copy  |
| Purchase Order                        | tion          | 6          | OL1-PA-P25033103      | 50331             | LINK OCEAN 1    | 63                   | 柴油机                                       | Ashore Inquiry   | Normal           | 能磊                          | 2025-03-31  | Engine Dept.     | 2025-03-31           | Approved(3)           | 1    | Export   Copy  |
| Annual Agreeme                        | ent           | 7          | OL1-PA-P25033102      |                   | LINK OCEAN 1    |                      | 柴油机                                       | Ashore Inquiry   | Normal           | 鮑磊                          | 2025-03-31  | Engine Dept.     | 2025-03-31           | Approved(3)           | 1    | Export   Copy  |
| Price                                 |               | 8          | OL1-PA-P25033101      |                   | LINK OCEAN 1    |                      | 柴油机, 阿尔维斯油机(在<br>船)                       | Ashore Inquiry   | Normal           | 鲍磊                          | 2025-03-31  | Engine Dept.     | 2025-03-31           | Approved ③            | 2    | Export   Copy  |
| After-sales<br>Feedback               | - 1           | 9          | OL1-PA-P24121204      | 41212             | LINK OCEAN 1    | 463                  | 柴油机                                       | Ashore Inquiry   | Normal           | 张翔酏                         | 2025-03-27  | Deck Dept.       | 2025-04-27           | Approved ?            | 3    | Export   Copy  |

Purchase Appl. Details Appr \_

| Appl.No.: OL1-                                                                                                    |                                                                                                    |                     |                                               |                                                                                                    |                                                                                                    |                                                                                                    |                                                      |                                                                                                    |                                                                                    |                                                                         |                                       |                              | -                                                      |
|----------------------------------------------------------------------------------------------------|----------------------------------------------------------------------------------------------------|---------------------|-----------------------------------------------|----------------------------------------------------------------------------------------------------|----------------------------------------------------------------------------------------------------|----------------------------------------------------------------------------------------------------|------------------------------------------------------|----------------------------------------------------------------------------------------------------|------------------------------------------------------------------------------------|-------------------------------------------------------------------------|---------------------------------------|------------------------------|--------------------------------------------------------|
| Vessel: LINK C<br>Purchase Mode<br>Supply Date: 2<br>Purchase Reas<br>Applicant: 朱慧                                                                              | PA-P25041701<br>CEAN 1<br>s: Ashore Inquiry<br>025-05-17<br>on: 創試                                                                           |                     |                                               | Appl.Nar<br>Appl. De<br>Priority I<br>Supply F<br>Appl.Dat                                                                                       | me: 轮机起~来购申请4.27<br>pt.: Engine Dept.<br>Level: Urgent<br>Place: 扬州港<br>te: 2025-04-17                          | 1                                                                                                   |                                                      |                                                                                                    | ltem Type: Spa<br>Purchase Plan                                                    | ire Parts<br>T <b>ype:</b> Em'cy Purcha                                 | se                                    |                              |                                                        |
| Number of Item                                                                                                    | is Purchased: 2                                                                                                    |                     |                                               |                                                                                                    |                                                                                                    |                                                                                                    |                                                      |                                                                                                    |                                                                                    |                                                                         | Item Price Type                       | ♥ Defau                      | ilt View 🗸 🖌 🐇                                         |
| Appl.Items No.                                                                                                    | Spare Parts Name                                                                                                    | Spares Position No. | Code/Specification/Drawing No.                | Equipment                                                                                                    | Spares Description                                                                                              | Budget Account Number                                                                               | Unit                                                 | Stock Status                                                                                                    | Appl. Qty                                                                          | Approved Qty                                                            | Appl. Remarks                         | Internal Remarks             | Status                                                 |
| 1                                                                                                    | 0型圈 🕄 🖂                                                                                                    |                     | 111                                           | 泵(在船名) 🐶                                                                                                    |                                                                                                    | 002001                                                                                              | $\uparrow$                                           | Current Stock 3; Unreceived 2 ③<br>(Min 0; Max0) 😭                                                                                                    | 2 🔊                                                                                | 2                                                                       |                                       |                              | Purchasing                                             |
| 2                                                                                                    | 空调管 ① 🖂                                                                                                    | 1                   | 2p空调                                          | 系统测试专用                                                                                                    |                                                                                                    |                                                                                                    | 根                                                    | Current Stock 2; Unreceived 3 ③<br>(Min 0; Max0) 😭                                                                                                    | 2 🔊                                                                                | 2                                                                       |                                       |                              | Purchasing                                             |
| Task Progress<br>Appl<br>20254                                                                                                    | View Update Record                                                                                                    |                     |                                               |                                                                                                    |                                                                                                    |                                                                                                    |                                                      |                                                                                                    |                                                                                    |                                                                         | (                                     | Export Comment 4. C          | Copy Update                                            |
|                                                                                                    |                                                                                                    |                     |                                               |                                                                                                    |                                                                                                    | Purchase Appl.Details Ap                                                                            | proved                                               |                                                                                                    |                                                                                    |                                                                         |                                       |                              | 8                                                      |
| Appl.No.: OL1-F<br>Vessel: LINK OC<br>Purchase Mode:<br>Supply Date: 20<br>Purchase Reasc<br>Applicant: 朱慧<br>Number of Items                                    | 2A-P25041701<br>2EAN 1<br>s: Ashore Inquiry<br>25-05-17<br>m: 別式<br>· Purchased: 2                                                           |                     |                                               | Appl.Nan<br>Appl. Dep<br>Priority L<br>Supply P<br>Appl.Date                                                                                     | ne: 학생지라-프레이바/프리 27.<br>pt: Engine Dept.<br>.evek: Urgent<br>Nace: 청개성용<br>e: 2025-04-17                        | Purchase Appl Details and the appl and other field of                                               | proved<br>oplication<br>contents a                   | name, priority le<br>according to actu                                                                                                    | Item Type: Spa<br>Purchase Plan<br>vel, purch<br>al need                           | re Parts<br>Type: Erricy Purch<br>↑<br>ase plan typ                     | e<br>Item Price Type                  | ✓ ☐ Defact                   | it View 🔍   25                                         |
| Appl.No.: OL1.f<br>Vessel: LINK OC<br>Purchase Moder<br>Supply Date: 20<br>Purchase Rease<br>Applicant: 朱慧<br>Number of Items<br>Appl.Items No.                  | 94-P25041701<br>3EAN 1<br>125-05-17<br>n: இst<br>Purchased: 2<br>Spare Parts Name                                                            | Spares Position No. | Code/Specification/Drawing No.                | Appl.Nan<br>Appl. Deg<br>Priority L<br>Supply P<br>Appl.Date<br>Equipment                                                                        | ne: 10代部-采访中//4 27.<br>pt: Engine Dept<br>Logent Urgent<br>Tace: 括州(语<br>e: 2025-04-17<br>Spares Description    | Purchase Appl Details ar                                                                            | pplication<br>contents a                             | name, priority le<br>according to actu<br>Stock Status                                                                                                    | Item Type: Spa<br>Purchase Plan<br>vel, purch<br>al need<br>Appl. Qty              | re Parts<br>Type: Em'cy Purch<br>t<br>ase plan typ<br>Approved Qty      | e<br>Item Price Type<br>Appl. Remarks | ✓   Defa<br>Internal Remarks | ut View v 155<br>Status                                |
| Appl.No.; OL1-f<br>Vessel: LINK OC<br>Purchase Moder<br>Supply Date: 20<br>Purchase Rease<br>Applicant: 朱慧<br>Number of Items<br>Appl.Items No.                  | 24-P25041701<br>SEAN 1<br>s: Ashore Inquiry<br>125-05-17<br>in: Bitt<br>i Purchased: 2<br>Spare Parts Name<br>Ottem ① S3                     | Spares Position No. | Code/Specification/Drawing No.                | Appl.Nan<br>Appl.Det<br>Supply P<br>Appl.Date<br>Equipment<br>原(在船名) \$                                                                          | ne: 和小市小市中市4.27.<br>pt.: Engine Dept.<br>.evel: Urgant<br>lace: 指小记者<br>e: 2025-04-17<br>Spares Description     | Purchase Appl Details<br>5. Modify the app<br>and other field of<br>Budget Account Number<br>002001 | pplication<br>contents a<br>Unit                     | name, priority le<br>according to actu<br>Stock Status<br>Current Stock 3; Unrecel<br>ved 2 ()<br>(Min 0; Max0) (2)                                                          | Item Type: Spa<br>Purchase Plan<br>vel, purch<br>al need<br>Appl Qty<br>2 2        | re Parts<br>Type: Emfcy Purch<br>ase plan typ<br>Approved Qty<br>2      | e<br>Rem Price Type<br>Appl Remarks   | Defat     Internal Remarks   | at View V   Status<br>Purchasing                       |
| Appl.No.: Ol.1-f<br>Vessel: LINK Of<br>Purchase Model<br>Supply Date: 2d<br>Purchase Rease<br>Applicant: 朱慧<br>Appl.lterms No.<br>1<br>2                         | 94.P25041701<br>2EAN 1<br>5: Ashoro Inquiry<br>125-05-17<br>iPurchased: 2<br>Spare Parts Name<br>이번젠 ① 중<br>2위평립 ② 중                         | Spares Position No. | Code/Specification/Drawing No.<br>111<br>2p空洞 | Appl.Nam           Appl.Der           Priority L           Supply P           Appl.Der           Equipment           原代細胞白》》           原代細胞白》》   | ne: 和前部未用的申請4.27.<br>pt.: Engine Dept.<br>.evel: Urgent<br>lace: 指示语言<br>e: 2025-04-17<br>Spares Description    | Purchase Appl Details<br>5. Modify the app<br>and other field of<br>Budget Account Number<br>002001 | proved<br>pplication<br>contents a<br>Unit<br>个<br>根 | name, priority le<br>according to actu<br>Stock Status<br>Current Stock 3; Unrecel<br>(Min 0; Max0) (2<br>Current Stock 2; Unrecel<br>ved 3 (0)<br>(Min 0; Max0) (2          | Item Type: Spa<br>Purchase Plan<br>vel, purch<br>al need<br>Appl Qty<br>2 2<br>2   | re Parts Type: Emfcy Purch ase plan typ Approved Qty 2 2                | e<br>Item Price Type<br>Appl. Remarks | ▼   Defa<br>Internal Remarks | ut View V Status<br>Status<br>Purchasing<br>Purchasing |
| AppLNo: OL1-f<br>Vessel: LINK OL<br>Purchase Model<br>Supply Date: 20<br>Purchase Rease<br>Applicant: 米量<br>Appl, Items No<br>1<br>2<br>Task Progress<br>《 Apply | 94P25041701<br>2EAN 1<br>3: Ashore Inquiry<br>125-05-17<br>3: Purchased: 2<br>Spare Parts Name<br>이번문 ① E3<br>2만응한 ① E3<br>Mew Update Record | Spares Position No. | Code/Specification/Drawing No.<br>111<br>2p도에 | Appl.Nam           Appl.Dap           Priority L           Supply P           Appl.Date           Equipment           策(伝ట名) %           承任的成本時代 | ne: 101/185-田田中が4.27.<br>pt.: Engine Dept.<br>evel: Urgent<br>lace: 括小语言<br>e: 2025-04-17<br>Spares Description | Purchase Appl Details<br>5. Modify the ap<br>and other field of<br>Budget Account Number<br>002001  | Poplication<br>contents a<br>Unit<br>1               | name, priority le<br>according to actu<br>Stock Status<br>Current Stock 3; Unrecel<br>ved 2.0<br>(Mn 0; Max0) (2<br>Current Stock 2; Unrecel<br>verd 3.0<br>(Min 0; Max0) (2 | Item Type: Spa<br>Purchase Plan<br>vel, purch<br>al need<br>Appl Qty<br>2 3<br>2 3 | re Parts<br>Type: Emfcy Purch<br>ase plan typ<br>Approved Qty<br>2<br>2 | e<br>Item Price Type<br>Appl Remarks  | Comment Copy                 | it View VIX                                            |

Apply 2025-04-17 11:29:56 9 朱慧 Approve— 轮机长 2025-04-17 11:38:12 · 朱慧 Approve— 机务主管
 2025-04-17 11:38:18
 集慧

 $\otimes$